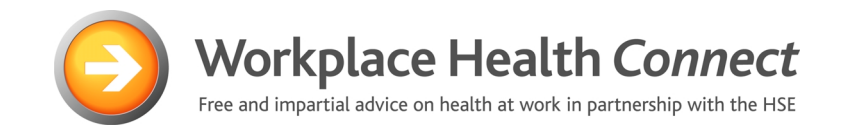

# **E-LEARNING SYSTEM**

**USER MANUAL** 

Version 5.0 September 2006

## CONTENTS

## 1.0 LOGGING ON

- 1.1 Manager / administrator log on
- 1.2 Facilitating trainee log on
- 1.3 Establishing your system for the "Trainee Identifier" logging on code

## 2.0 TRAINING

- 2.1 Overview
- 2.2 Selecting a training programme (as a manager or trainee user)
- 2.3 Viewing a training programme (as a manager or trainee user)
- 2.4 In programme trainee testing
- 2.5 End of programme trainee testing

## 3.0 TRAINING ADMINISTRATION & RESULTS

- 3.1 Overview
- 3.2 Filtering the training records
- 3.3 Creating groups for trainees
- 3.4 Allocating access to training programmes for each training group (Group Training Sets)
- 3.5 Creating individual training sets
- 3.6 Editing trainee details
- 3.7 Editing logon passwords
- 3.8 Batch entry of trainee details
- 3.9 Editing organisation details

## 4.0 RISK MANAGMENT

- 4.1 Overview
- 4.2 Creating a new risk assessment
- 4.3 Completing a risk assessment
- 4.4 Recording hazard details

## **APENDIX 1 – Trainee logon instruction sheet**

## 1.0 LOGGING ON

### 1.1 Manager / administrator log on

To access the system you require a PC with the following:

- Broadband internet connection (i.e. not a normal phone line)
- Sound/speakers

• 'Flash Player' installed - If you do not have this, it is free and can be downloaded from:

http://www.macromedia.com/shockwave/download

To access the system go to:

http://www.humanfocus.org.uk/CBTbyB/Entry\_WHC.aspx

The following screen will appear...

| Close           |                                        |                    | Person, Nowhere |
|-----------------|----------------------------------------|--------------------|-----------------|
| Not Logged on   |                                        |                    |                 |
| Please enter yo | ur credentials to log-on to the system |                    |                 |
|                 |                                        |                    |                 |
|                 | Organisation Identifier                | whcguest           |                 |
|                 | Person Identifier                      | new                |                 |
|                 | Your Password                          | ****               |                 |
|                 |                                        |                    |                 |
| Log-On          |                                        |                    |                 |
| Logon           |                                        |                    |                 |
|                 | To logon ente                          | r vour login codes |                 |
|                 | in those three                         | boyos              |                 |
|                 |                                        | DOYES              |                 |

The system has two user levels – Manager (i.e. the person who controls the system) and Trainee (i.e. your staff who will logon to take training).

### 1.2 Facilitating trainee log on

Trainees (i.e. your staff) will log on to the system in the same way as defined in Section 1.1. However, they will have a different first-time *Trainee Identifier* code so that the system can identify them as a trainee (provided with your joining details). When they first access the system it will ask them to enter their details in order to set up their personal account. Once this has been done, the system will store their details and recognise them each time they subsequently log on.

This information allows you to identify those staff who have completed training.

When each trainee logs on for the first time, they are also requested to select from different trainee groupings which you may have established to help you administrate training in your organisation (i.e. Location, site/department, job title – see Section 3.2 for more detail). They will do this via the following log on screen:

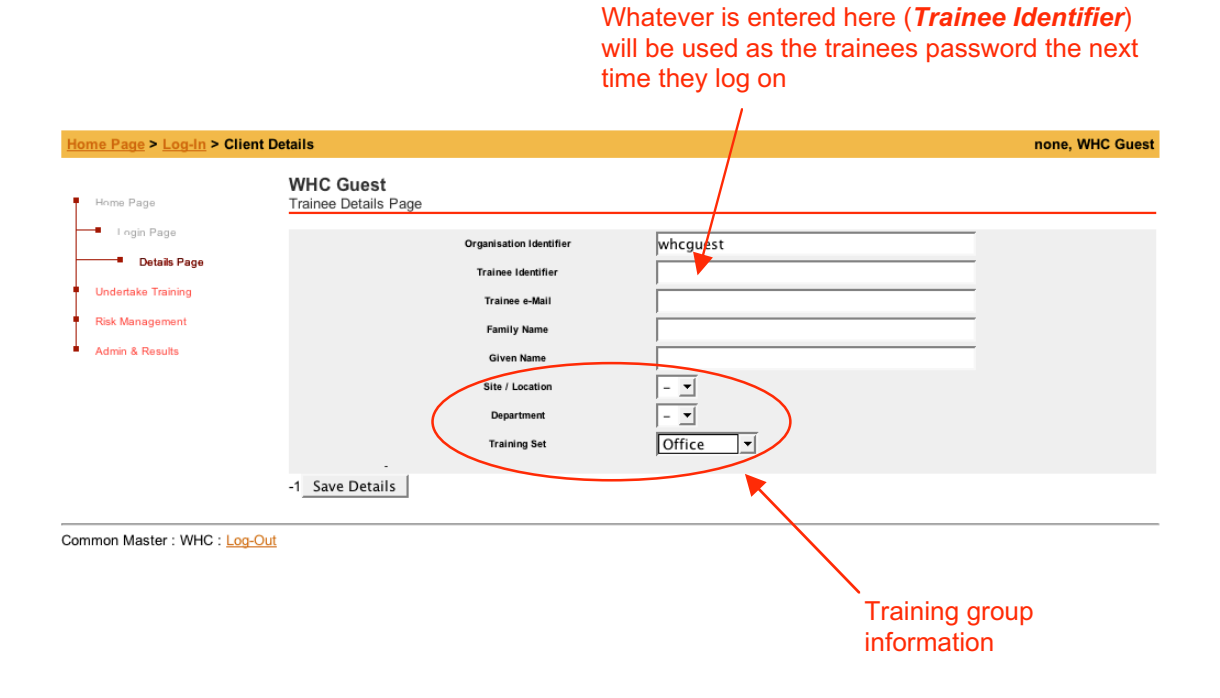

To help you brief your staff a trainee instruction sheet has been provided in Appendix 1 which you can give to your colleagues (this is also provided as a separate Word document which you can edit). This will tell them everything they need to get started. Customise this sheet by inserting your organization's log on codes and circulate to your employees.

## 1.3 Establishing your system for the "Trainee Identifier" logging on code

You will need to decide on the Trainee Identifier system for your organisation. The system will accept any text / numerical entry in this box, i.e. whatever the trainee enters in the *Trainee Identifier* box when they register will become their personalised *Trainee Identifier* code. It is important that you establish a system that is:

- Easy for the trainee to remember (in case they forget and you have to remind them).
- · A system that allows you to double check who their identity

Suggested systems for the trainee identifier includes the trainees:

- Email address (if they all have one)
- An employee / payroll number

• A combination of letters from their Christian and Surname (i.e. first three letters from each – so John Smith would use "johsmi" as their trainee identifier.

The trainee instruction sheet provided in Appendix 1 has been utilizes the third, name-based, system. However, you may wish to change / edit this sheet if you prefer an alternative system.

## 2.0 TRAINING

### 2.1 Overview

The training module facilitates health and safety training via a series of video programmes. These programmes are punctuated by interactive sessions. At the end of each video training session the trainee takes a test. The results are automatically scored and stored. This module is accessible to all users.

### 2.2 Selecting a training programme (as a manager or trainee user)

From the home page (see below) click on the "Undertake Training" button on the top menu bar.

| Home Page                |                                                                       | Ian Pemberton, WHC Guest |
|--------------------------|-----------------------------------------------------------------------|--------------------------|
| Home Page                | Welcome Ian Pemberton<br>Manager from WHC Guest                       |                          |
| Login Page               | Home Page                                                             |                          |
| Undertake Training       | Thank you for visiting our web-site.                                  |                          |
| Risk Management          | Your browser must allow cookies in order to use this web application. |                          |
| Admin & Results          |                                                                       |                          |
|                          |                                                                       |                          |
| Common Master : WHC : Lo | <u>q-Out</u>                                                          |                          |

The following training menu page (see below) will then appear. This page provides a list of the available video training programmes. The manager can decide what training programmes will be displayed for each trainee (see Section 3.3 and 3.4).

| Home Page > Undertake Tra          | ome Page > Undertake Training lan Pemberton, WHC Guest              |        |                 |         |  |  |
|------------------------------------|---------------------------------------------------------------------|--------|-----------------|---------|--|--|
| Home Page                          | Programme Selection<br>Please select the required programme package |        |                 |         |  |  |
| Undertake Training                 | Program Title                                                       | Code   | Last Date       | Outcome |  |  |
| My Results                         | Select >>> Introduction to Risk Assessment                          | WHC001 | Tue 05 Sep 2006 | Movie   |  |  |
|                                    | Select Making Risk Assessment Effective                             | WHC002 | Thu 13 Jul 2006 | Movie   |  |  |
| <ul> <li>My Assessments</li> </ul> | Select Conducting health and safety training                        | WHC003 | Tue 05 Sep 2006 | Movie   |  |  |
| Risk Management                    | Select Health & Safety in Offices - Intro for all Emps              | WHC004 | Thu 22 Jun 2006 | Movie   |  |  |
| Admin & Results                    | Select >>> Health & Safety in Industry - Intro for all Emps         | WHC005 | none            | -       |  |  |
|                                    | Select Essentials of manual handling risk assessment                | WHC006 | Thu 13 Jul 2006 | Movie   |  |  |
|                                    | Select Manual handling in Offices                                   | WHC008 | none            | -       |  |  |
|                                    | Select Manual handling in Warehouses                                | WHC009 | Tue 05 Sep 2006 | Movie   |  |  |
|                                    | Select Manual handling in Catering                                  | WHC010 | none            | -       |  |  |
|                                    | Select Essentials of display screen risk assessment                 | WHC011 | none            | -       |  |  |
|                                    | Select Display Screen Work                                          | WHC013 | Mon 04 Sep 2006 | Movie   |  |  |
|                                    | Select Working safely with laptops                                  | WHC014 | Thu 22 Jun 2006 | Movie   |  |  |

To undertake training press on the relevant **Select** button. If you are watching the video for the first time, the programme will then start to play (it may take up to 5-10 seconds to load and start).

If you have already watched a programme, or part of a programme, the following page will appear (see below). This page provides details of your last viewing and enables you to either watch the programme from the beginning again (press the *Start* button) or continue to watch the programme from where you last left it (press the *Continue* button).

| Home Page > Undertake Train                            | <u>Iome Page</u> > Undertake Training Ian Pemb        |                                 |  |  |  |
|--------------------------------------------------------|-------------------------------------------------------|---------------------------------|--|--|--|
| Home Page Please select the required programme package |                                                       |                                 |  |  |  |
| Undertake Training                                     |                                                       |                                 |  |  |  |
| My Results                                             | WHC001 : Introduction to Risk Assessment              |                                 |  |  |  |
|                                                        | Previous Initial Date/Time                            | Tue 05 Sep 2006 09:47           |  |  |  |
| My Assessments                                         | Last Finished Section Title                           | Introduction to Risk Assessment |  |  |  |
|                                                        | Last Finished Section Date/Time                       | Tue 05 Sep 2006 09:47           |  |  |  |
| <ul> <li>Risk Management</li> </ul>                    |                                                       |                                 |  |  |  |
| Admin & Results                                        |                                                       |                                 |  |  |  |
|                                                        | Continue where you last left the programme, OR Cancel |                                 |  |  |  |
|                                                        | · · · · · · · · · · · · · · · · · · ·                 |                                 |  |  |  |
|                                                        |                                                       |                                 |  |  |  |

Common Master : WHC : Log-Out

### 2.3 Viewing a training programme (as a manager or trainee user)

A typical video training page is shown below. The video has an audio track – so if you cannot hear anything please adjust your volume control and/or ensure that your PC has sound facilities.

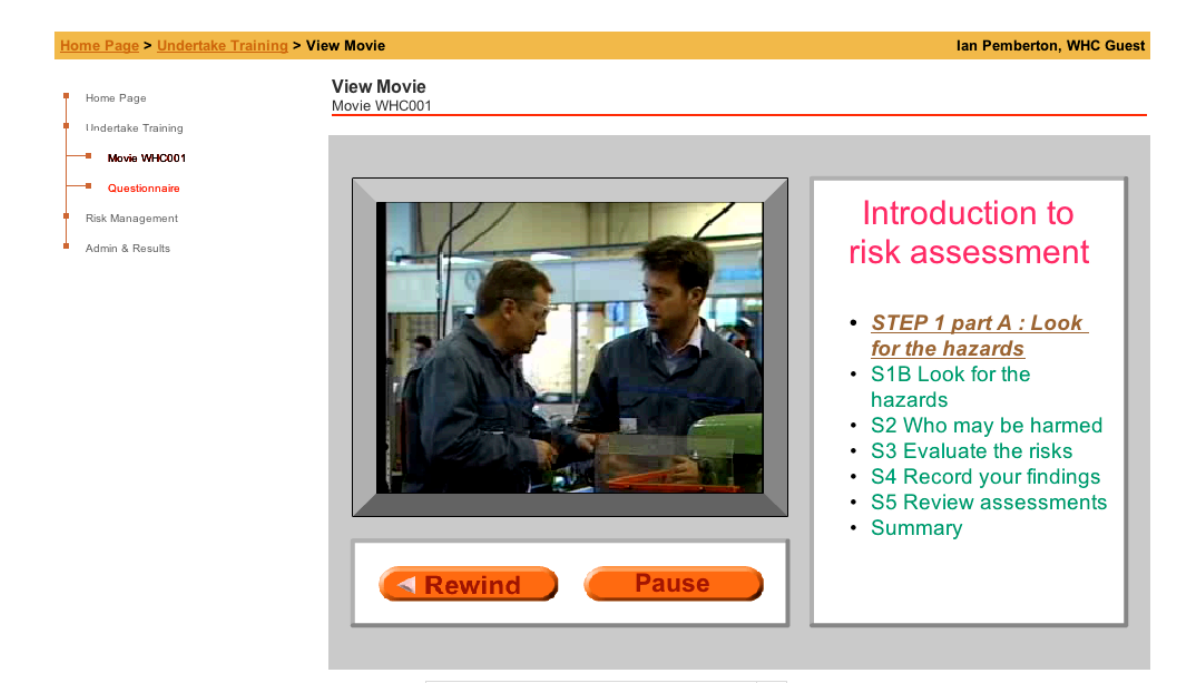

Each video is broken into a series of sections or chapters. The frame to the right of the video box displays the title of each section and indicates which section is being viewed (underlined and in bold).

Below the video box are two video controls – *Rewind* and *Pause*. *Rewind* will return the video to the beginning of the current section being viewed. 'Pause' temporarily suspends the video programme.

Please note that as with any web-based system, there is a time-out facility (i.e. if you press *Pause* and take no further action for 5 minutes, the system will automatically log you off). If this occurs, you will have to log on to the system again.

### 2.4 In programme trainee testing

Many training videos (i.e. those aimed at frontline training) have mini tests in between each section of the programme. A typical mini test frame is shown below. If the trainee gets the answer wrong they are required to repeat their entry until successful.

| Home Page > Undertake Training > Vie                | w Movie                                                         | Ian Pemberton, WHC Guest |
|-----------------------------------------------------|-----------------------------------------------------------------|--------------------------|
| Home Page<br>Undertake Training                     | View Movie<br>Movie WHC013                                      |                          |
| Movie WHC013                                        |                                                                 |                          |
| Questionnaire<br>Risk Management<br>Admin & Results | There is no link between<br>your physical and mental<br>health. | TEST YOUR<br>KNOWLEDGE   |
|                                                     | True                                                            |                          |
| Common Master : : Log-Out                           |                                                                 |                          |

The results of these mini tests are not stored for future reference – they are intended to provide interaction during the training session and ensure that the trainee has grasped the main learning points, i.e. the questions relate the to the session will have been viewed.

### 2.5 End of programme trainee testing

At the end of each training programme, the trainee will automatically be routed to the following introduction screen which explains how the test system operates.

| Home Page > Undertake Tra                                                               | aining > Knowledge Test                                                                                                    | Ian Pemberton, WHC Guest |  |  |
|-----------------------------------------------------------------------------------------|----------------------------------------------------------------------------------------------------|--------------------------|--|--|
| Home Page                                                                               | Display Screen Work                                                                                                    |                          |  |  |
| Undertake Training                                                                      | INTRODUCTION                                                                                                    |                          |  |  |
| Movie WHC013                                                                            | The short quiz that follows will test your understanding of this training programme.                                               |                          |  |  |
| Questionnaire                                                                           | Questionnaire If you do not wish to take the test you can Abandon this training and score 0%.                                      |                          |  |  |
| Risk Management                                                                         | Risk Management If you do not wish to take this test but you want to take the Risk Assessment, you can skip the test and score 0%. |                          |  |  |
| Admin & Results Please note that you will need to score more than 75% in order to pass. |                                                                                                    |                          |  |  |
|                                                                                         | Good luck!                                                                                                    |                          |  |  |
| The Knowledge Test                                                                      |                                                                                                    |                          |  |  |
|                                                                                         | Continue OR Abandon Training OR Skip Test                                                                                          |                          |  |  |
| CBT Master : WHC : Log-Out                                                              |                                                                                                    |                          |  |  |

If the trainee selects the **Continue** button the following training test page (a typical example is shown below) is displayed. These tests typically consist of 10-12 true / false (i.e. Yes/No) questions. The trainee is required to make a selection for each question and then submits their answers by pressing the 'Submit' button.

| Home Page > Undertake Trainin | g > Knowledge Test                                                                                                    | Ian Pemberton, WHC Guest |
|-------------------------------|----------------------------------------------------------------------------------------------------|--------------------------|
| Home Page                     | Display Screen Work<br>Test Your Knowledge : 1                                                                                                    |                          |
| Undertake Training            |                                                                                                    |                          |
| Movie WHC013                  | 1:1 You should raise or lower your seat until your forearms are horizontal and make sure your wrists are straight when your hands are<br>on the keyboard.              | :Yes C : No C            |
| Questionnaire                 | 1:2 Avoid sitting right back in your chair so that your back rest can't support you.                                                                                   | :Yes C :No C             |
| Risk Management               | 1:3 Avoid slouching and adjust your back rest to provide support when in position.                                                                                     | :Yes C :No C             |
| Admin & Danulla               | 1:4 You should use a footrest if your feet do not comfortably touch the floor.                                                                                         | : Yes C : No C           |
| - Admin & Results             | 1:5 It's alright to lean to one side to view your screen.                                                                                                    | : Yes C : No C           |
|                               | 1:6 Copy-stands don't need to be close to your screen.                                                                                                    | : Yes C : No C           |
|                               | 1:7 The viewing distance of your display is determined by light levels in the office.                                                                                  | :Yes C :No C             |
|                               | 1:8 It's good to lean forward to turn pages on a copy-stand.                                                                                                    | :Yes C :No C             |
|                               | 1:9 Adjust your sitting position to suit your screen and copy-stand angle.                                                                                             | : Yes C : No C           |
|                               | 1:10 If you are reading from a hardcopy but do not use a copy-stand, it's best to offset your display slightly so you do not need to lea<br>to read from the document. | n : Yes C : No C         |
|                               | 1:11 There is no need to adjust the brightness control to suit the office lighting level.                                                                              | :Yes C :No C             |
|                               | 1:12 Try to avoid resting your arms and shoulders whenever your work routine allows.                                                                                   | :Yes C :No C             |
|                               | Store and Score Submit Answers                                                                                                    |                          |

No Master : : Log-Out

The results of these end-of-programme tests are automatically scored and stored. Individual trainees can view their own training results (see 2.1). The results of all trainees can only be viewed by Manager Users of the system (see Section 4.0).

If the trainee successfully passes the test, the system automatically generates

a pass certificate in a separate window (example shown below). This document includes their name, the title of the training programme and the date of the test. The certificate can then be printed off.

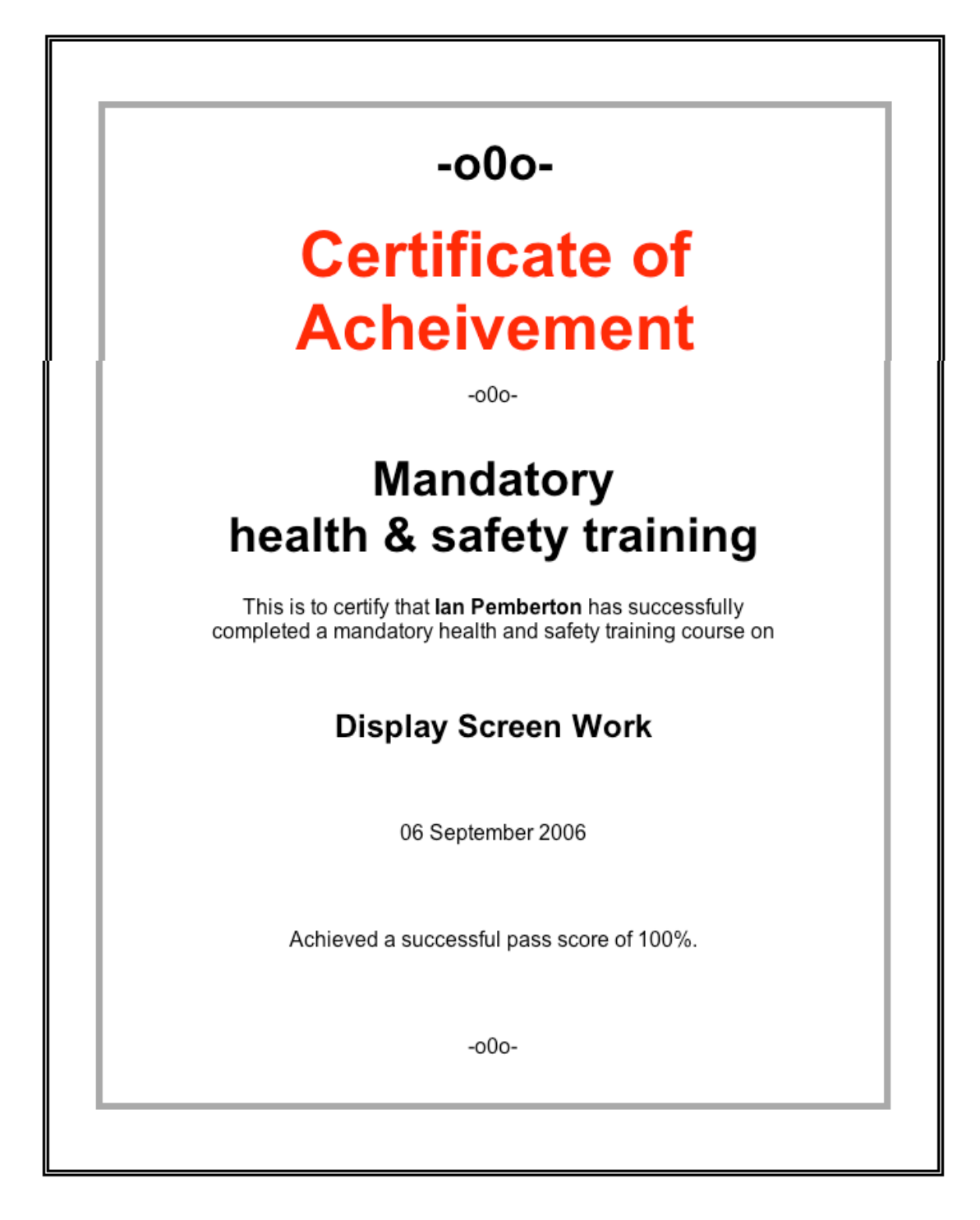

## 3.0 TRAINING ADMINISTRATION & RESULTS

### 3.1 Overview

The Administration & Results module enables the administration of the health and safety training (e.g. decide what training different trainees will receive), analysis of training results, and the control of trainees (e.g. the checking or changing of passwords). This module is accessible only to Manager Users.

To access the Administration & Results module select *Admin & Results* from the menu selection tree at the left of the screen (see below -circled).

| Home Page               |                                                                       | Ian Pemberton, WHC Guest |
|-------------------------|-----------------------------------------------------------------------|--------------------------|
| Home Page               | Welcome Ian Pemberton<br>Manager from WHC Guest                       |                          |
| Login Page              | Home Page                                                             |                          |
| Undertake Training      | Thank you for visiting our web-site.                                  |                          |
| Risk Management         | Your browser must allow cookies in order to use this web application. |                          |
| Admin & Results         | >                                                                     |                          |
|                         |                                                                       |                          |
| Common Master · WHC · I | og-Quit                                                               |                          |

On first entry to the administration module you will go to the page shown below. This displays the training records for your account / organisation. The top table displays a list of the registered trainees (in this case there are two).

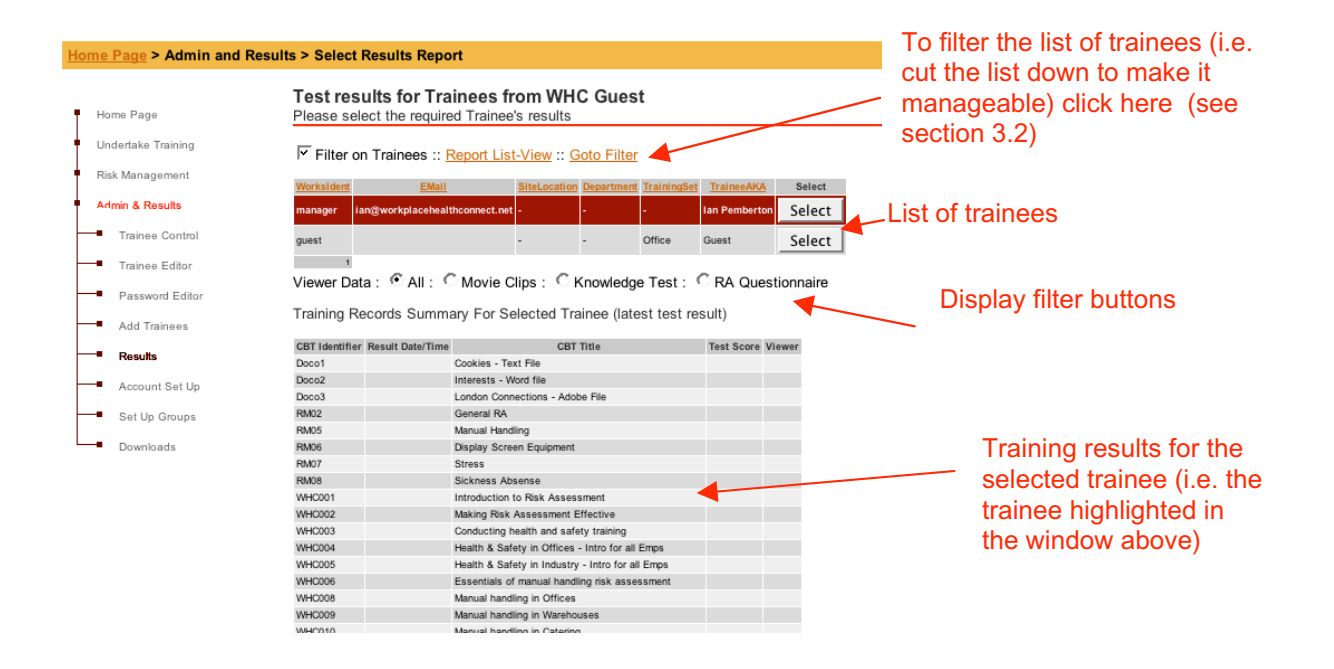

To view the results of an individual trainee, click on the **Select** button next to the relevant trainee (i.e. on the top table – see above). The system then displays all training records held for that trainee in the bottom table of this

page (see example page above). To view the records of a specific test (i.e. answers to specific questions) press the viewer select button next to the appropriate training record.

### 3.2 Filtering the training records

The list of training records can be filtered based on a number of criteria (i.e. to cut-down the size of the list if there are a lot of trainees, or to analyse training records). To filter the list of training records click *Go to Filter* (see below)

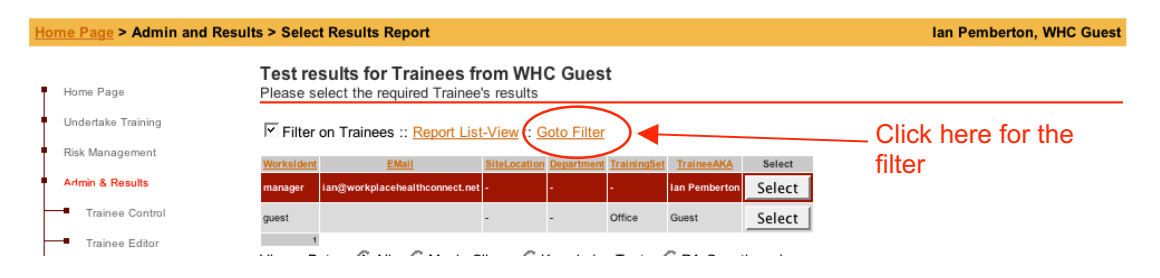

The following filter page will be displayed. Select the desired filtering criteria and press 'Trainee Reports' on the top menu bar to return to the list of trainee records. The list displayed will then be based on the selected criteria.

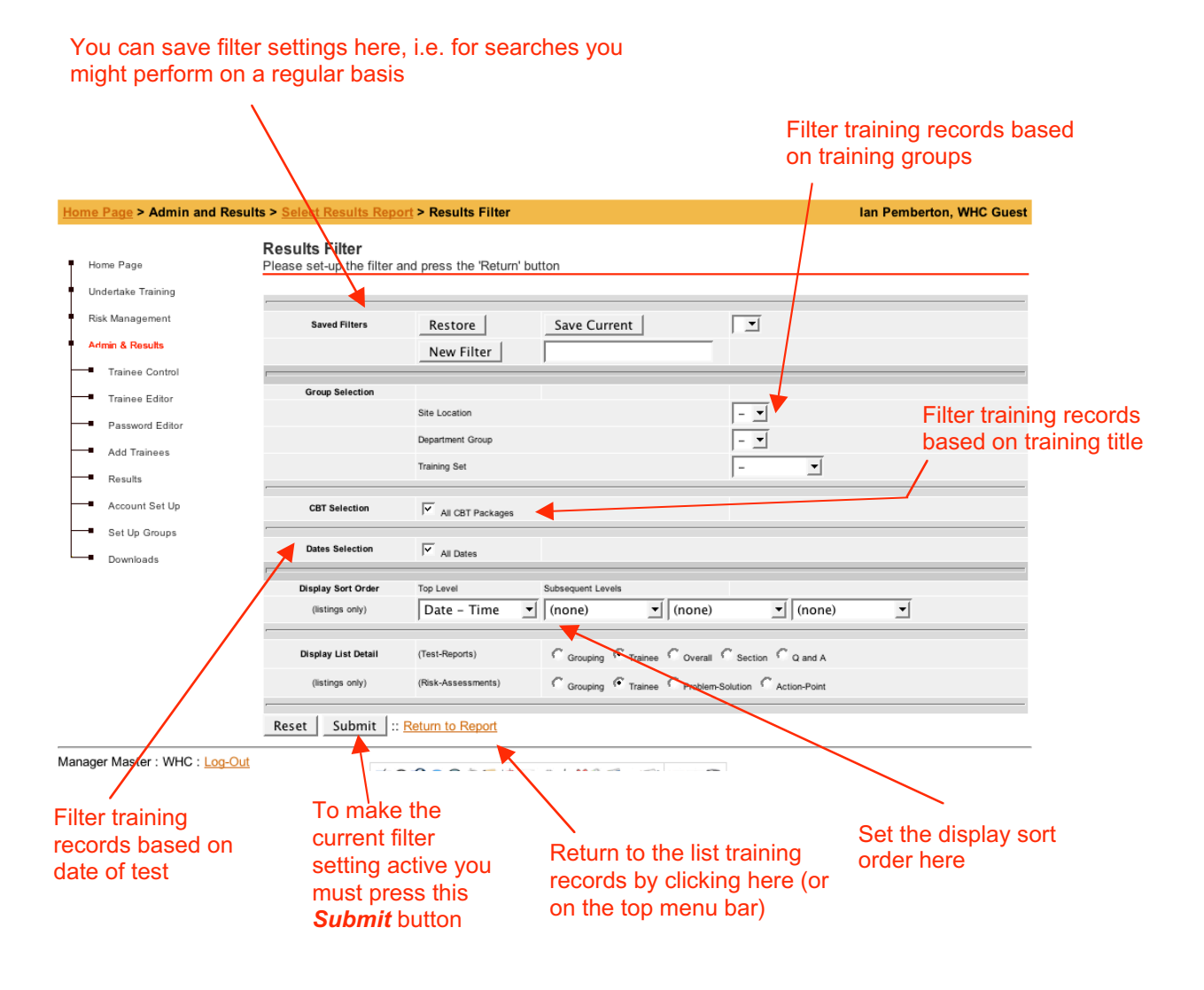

### 3.3 Creating groups for trainees

The system has a number of different groups, or categories, that can be created to help administrate your trainees (i.e. to help in searching results and deciding who will watch different programmes).

To set-up these groups select **Set Up Groups** from the navigation tree on the left of the screen (circled on the sample page below).

|                           | Select the group<br>edited                                   |                    | oup category to I           |                     |                      |
|---------------------------|--------------------------------------------------------------|--------------------|-----------------------------|---------------------|----------------------|
| ome Page > Admin and Resu | Its > Configure > Grouping Set-u                             | р                  |                             | lan                 | Pemberton, WHC Guest |
| Home Page                 | Grouping Details and Set<br>Please select the required Group | -up<br>to edit     |                             |                     |                      |
| Undertake Training        |                                                              |                    |                             |                     |                      |
| Risk Management           | Site / Location / Arena                                      |                    | C Use : C Delete All Titles | No.of Titles = 0    | Show                 |
| Admin & Results           | Department / Group                                           |                    | C Use : C Delete All Titles | No.of Titles = 0    | Show                 |
| Trainee Control           | Training Set / Job Type                                      |                    | Cuse : C Delete All Titles  | No.of Titles = 2    | Show                 |
| Trainee Editor            |                                                              |                    |                             |                     |                      |
| Password Editor           | Training Set                                                 |                    | Add New Title               |                     |                      |
| Add Trainees              |                                                              |                    |                             | <b>&lt;</b>         |                      |
| Results                   | Edit Delete Training Set Gro                                 | oupNotes No of Tra | inees                       | $\sim$              |                      |
| Account Set Up            | Edit Delete Office                                           | 1                  |                             | N                   | Enter details he     |
| Set Un Groups             | Edit Delete Workshop                                         | 0                  |                             |                     |                      |
| Downloads                 |                                                              |                    | Current s<br>displayed      | election is<br>here |                      |

The above page will appear. The three different types of trainee grouping are:

- 1. **Site / Location / Arena** e.g. if you have an office or workplace in more than one location you can list these for trainees to select from when they first log on. Examples might be "*Manchester Office, Birmingham Depot*". Etc.
- 2. **Department / Group** e.g. if you have different departments or work teams on any given site you can list these for trainees to select from when they first log on. Examples might be "*Distribution, Sales Team, Accounts*" Etc.
- 3. **Training Set / Job Type** e.g. if you have different job titles / roles you can list these for trainees to select from on first log on. Examples might be "*Team Leader, Warehouse Operative, Sales Representative*" Etc.

Group categories 1 and 2 are optional and do not need to be used – their role is to assist in the filtering and searching of training results, i.e. if you do not make any entries, the drop down menu on first logon will remain blank (see Section 1.2). For smaller organizations, items 1 and 2 might be considered as unnecessary.

Group category 3 (i.e. Training Set / Job Type) is mandatory. The *Training Set / Job Type* category is used to create the menu of training programmes that will be available to trainees in your organisation (i.e. the list of programmes that each trainee will see and have access to). Trainees might undertake the same training (i.e. everyone has the same *Training Set*), or, different individuals might watch different programmes (i.e. there are different *Training Sets* depending on what job they perform or perhaps what work team they are in. The way in which you organize these *Training Sets* is entirely your decision. As a minimum, you will require a single category which you might call *Everyone* or *All*.

To create categories in any of the three groups press the relevant **Select** button on the top frame (see above). Enter the title for the desired category in the bottom frame and press the **Add new title frame** button. Categories can then be deleted or edited by selecting the appropriate button.

## 3.4 Allocating access to training programmes for each training Group (Training Sets)

For each *Training Set / Job Type* category created (see 3.3 for more guidance) it is necessary to decide what training programmes trainees will have access to (i.e. the training programmes they will see on the training select screen – see 2.2)

To allocate the desired range of training programmes to each *Training Set / Job Type* group select *Trainee Control* from the navigation tree on the left of the screen following page will appear (see below).

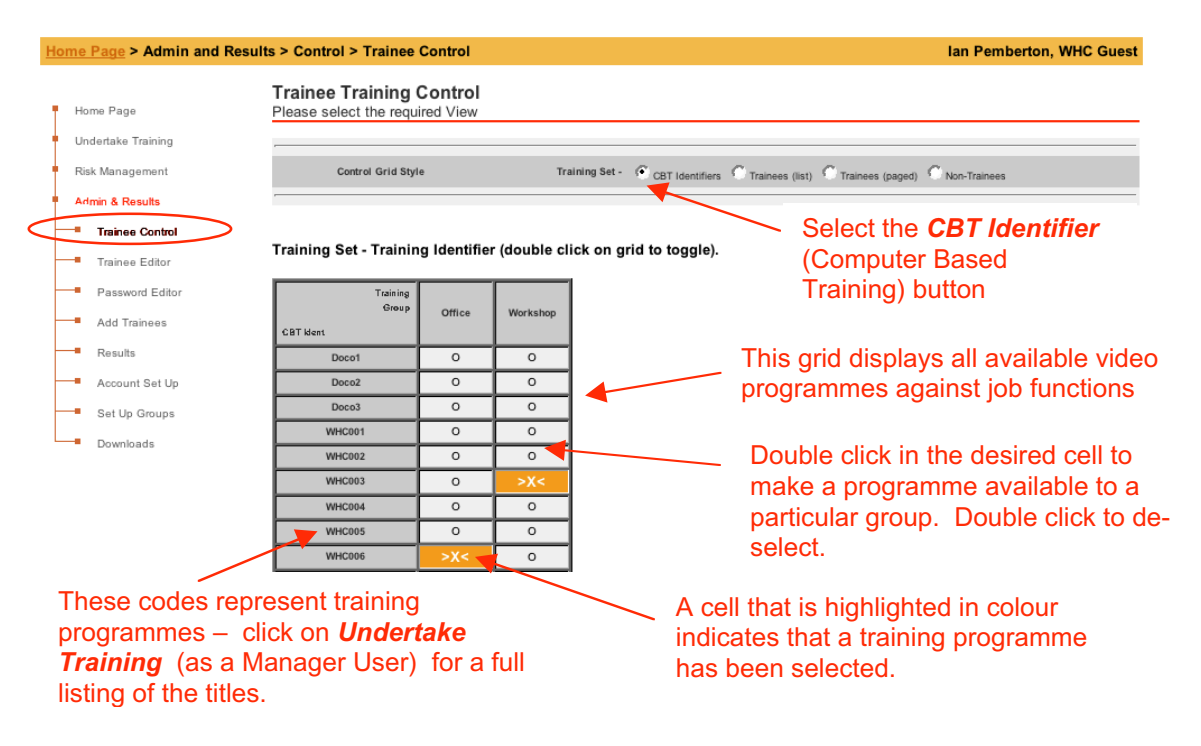

Training programmes can then be allocated to each *Training Set / Job Type* group via the table shown (see above for specific guidance).

### 3.5 Creating Training Sets for Individual Trainees

The system enables you to allocate a different menu (i.e. *Training Set*) of training programmes for individual trainees. To create Training Sets for individual trainees select the *Trainees (list)* button (shown below). This enables the selection of programmes for individual trainees

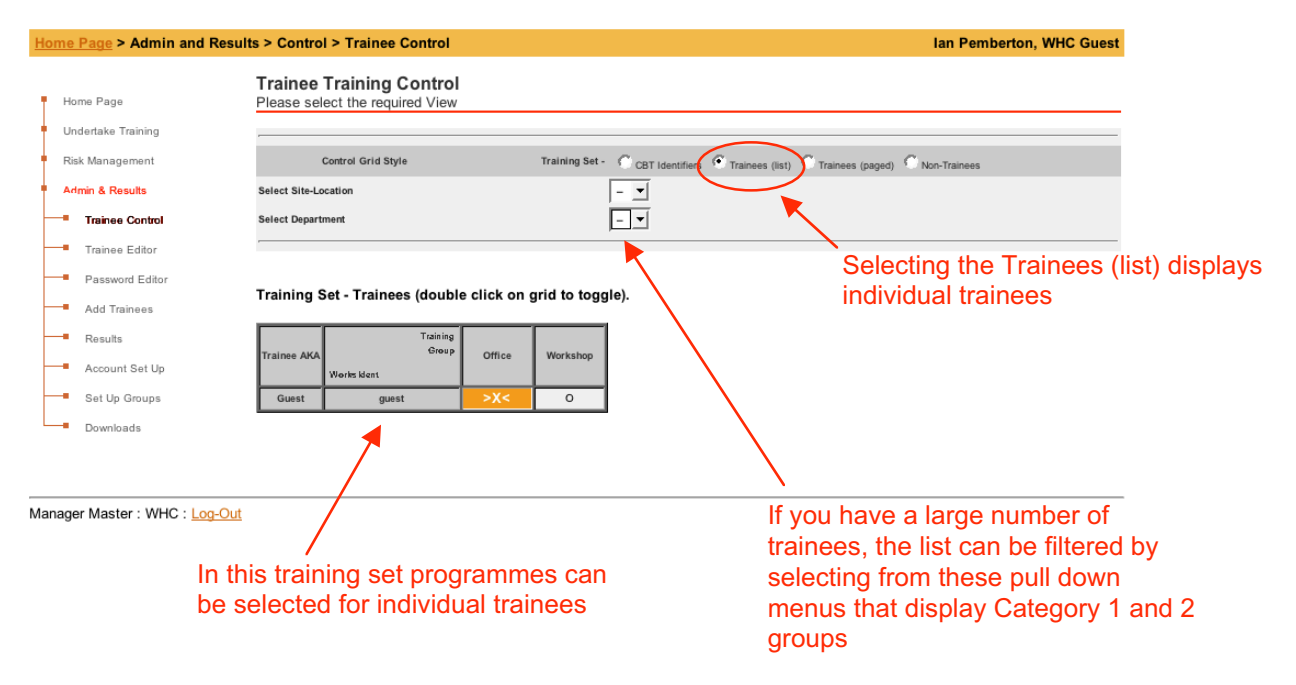

Training programmes can then be allocated to individual trainees via the table shown (see above for specific guidance).

### 3.6 Editing Trainee details

To edit details of individual trainees (i.e. which training group(s) they are allocated to or personal details) click on the *Trainee Editor* on the navigation tree on the left of the screen (see below).

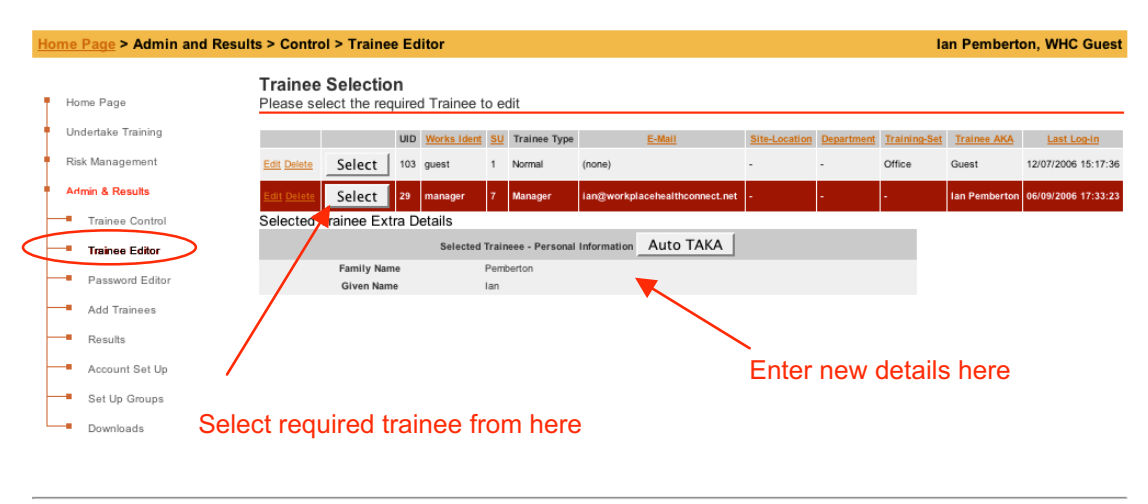

Manager Master : WHC : Log-Out

### 3.7 Editing logon passwords

To edit the log on passwords for both Trainee and Manager users select **Password Editor** from the navigation tree on the left of the screen (see example page below).

| Home Page > Admin and Re         | sults > Control | > Password Editor            |                                         | lan Pemberton, W                            | HC Guest     |
|----------------------------------|-----------------|------------------------------|-----------------------------------------|---------------------------------------------|--------------|
|                                  | Passwor         | d Editor                     |                                         |                                             |              |
| Home Page                        | Please ente     | er your Manager Password. Th | en select the 'password type' radio but | on, and then enter your new New Password, o | confirmed.   |
| Undertake Training               | ·               |                              |                                         |                                             |              |
| Risk Management                  |                 | Password Type                | Manager Password                        |                                             |              |
| Admin & Results                  |                 | ( Trainee                    |                                         |                                             |              |
| Trainee Control                  |                 | C Manager                    | New Password                            |                                             |              |
| Trainee Editor                   | 4               | C Reset All                  | Confirm New                             |                                             |              |
| Password Editor                  |                 | C Selected                   | Works Identifier                        |                                             |              |
| <ul> <li>Add Trainees</li> </ul> | Reset :         | When all entries have been   | made, press HERE to tell the syst       | em.                                         |              |
| Results                          | /               |                              |                                         | $\langle \rangle$                           |              |
| Account Set Up                   |                 |                              |                                         |                                             | <u>۱</u>     |
| Set Up Groups                    |                 |                              |                                         |                                             | $\mathbf{A}$ |
| Downloads                        |                 |                              |                                         |                                             | $\sim$       |
| Select v                         | vhich pas       | swords are to be             | e                                       |                                             | ما ما م      |
| edited here                      |                 |                              |                                         | Enter new password de                       | tails ner    |

Selecting the *Trainee* button enables the editing of the first-time log on password for all new trainees.

Selecting the *Manager* button enables the editing of the log on password for all manager users.

Selecting the **Reset All** button will affect all passwords

Selecting the **Selected** button enables the editing of individual trainee passwords.

### 3.8 Batch entry of trainee details

Trainees can be registered on the system in two ways. Firstly, trainees can be asked to enter their details on first time log on. Alternatively, the administration module enables batch entry of trainee details by a Manager User – this can be a viable option for smaller organizations. To access the batch entry facility select *Add Trainees* from the navigation tree within the *Admin & Results* module (see below).

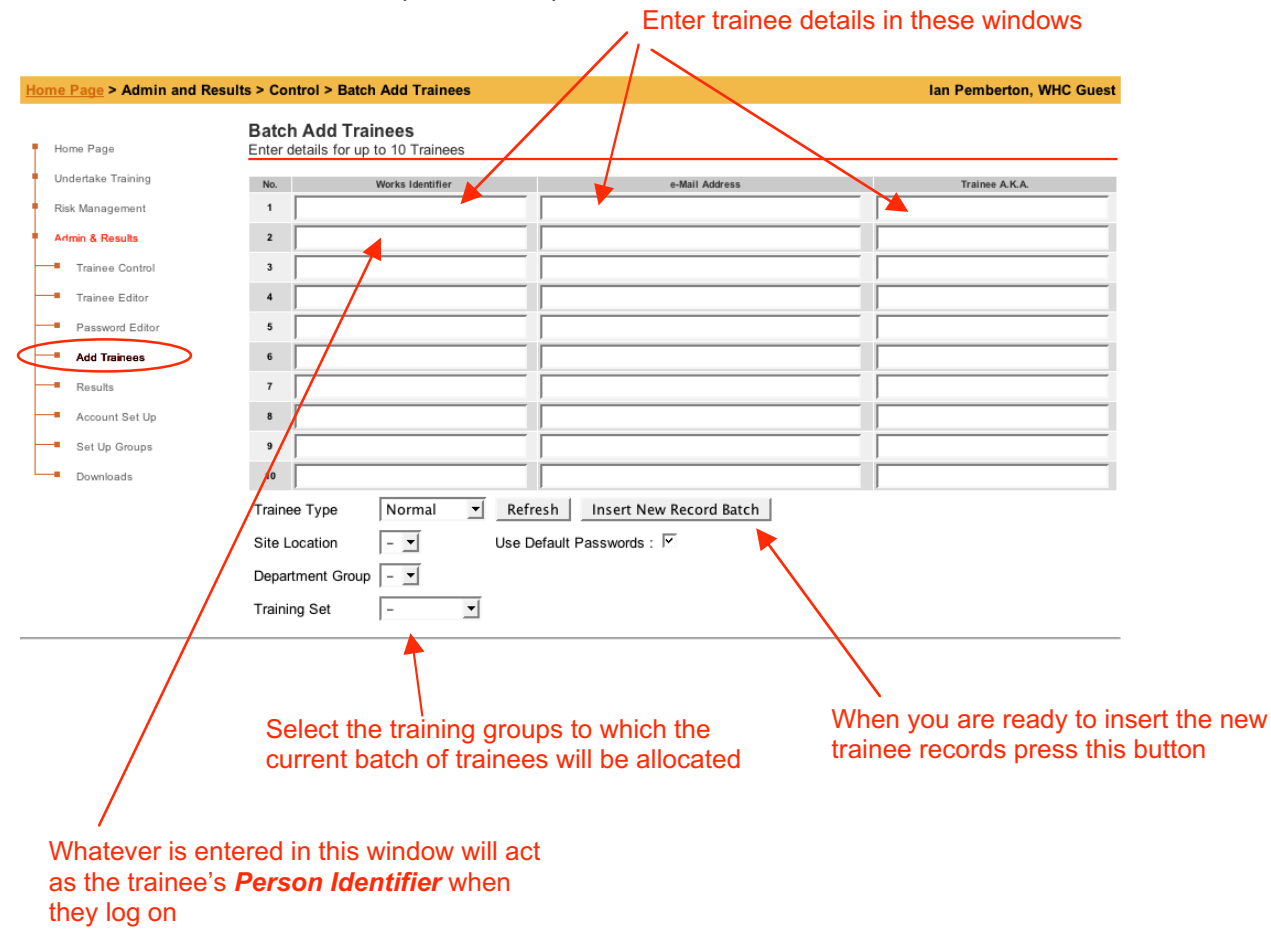

Once these details have been entered, individual trainees will need to be informed of their individualized *Person Identifier* logon code.

### 3.9 Editing organisation details

Organisation details (i.e Contact details of the Manager User, plus other functional settings) can be edited by selecting *Account Set Up* from the navigation tree within the *Admin & Results* module (see below).

|   | Organisation name                                            | e                                                             | Pass mark for training test<br>(defaults to 75%) | s Sets the order in with trainee information displayed, i.e. P12<br>Name followed P11<br>Name                               | nich<br>is<br>= Family<br>= Given                       |
|---|--------------------------------------------------------------|---------------------------------------------------------------|--------------------------------------------------|----------------------------------------------------------------------------------------------------|---------------------------------------------------------|
|   | Home Page > Admin and Results                                | s > Configure > Set-up Organisa                               | tion                                             | Ian Pemberton, WHC Guest                                                                                                    |                                                         |
|   | Home Page                                                    | Organisation Details and S                                    | Set-up                                           |                                                                                                    |                                                         |
|   | Undertake Training                                           | modify contents and then Store                                | nanges                                           |                                                                                                    |                                                         |
|   | Risk Management                                              | Consolitation News                                            | WILL Count                                       | (used in former)                                                                                                    |                                                         |
|   | Admin & Results                                              | Tosts Pass Mark                                               |                                                  | (used in torms)                                                                                                    |                                                         |
|   | Trainee Control                                              | Trainee AKA Builder                                           |                                                  | (for new trainees)                                                                                                    |                                                         |
|   | Trainee Editor                                               | Movies Redirect URL                                           | [12][1]                                          | (used in movies)                                                                                                    |                                                         |
|   | Password Editor                                              | Download, No Cache                                            | V Inhibit all Casha Managament                   | (bad ISP cache)                                                                                                    |                                                         |
|   | Add Trainees                                                 |                                                               |                                                  |                                                                                                    |                                                         |
|   | Results                                                      | H&S Contact Details                                           | (enter) 🗾                                        | Add New                                                                                                    |                                                         |
| ſ | Account Set Up                                               | Delete Address                                                | (your address)                                   | Text _                                                                                                    |                                                         |
|   | Set Up Groups                                                | Delete Contact Name                                           | (you)                                            | Text _                                                                                                    |                                                         |
|   | Downloads                                                    | Delete e-Mail Address                                         | (yours)                                          | Text 💌                                                                                                    |                                                         |
|   |                                                              | Delete Phone Number                                           | (yours)                                          | Text 💌                                                                                                    |                                                         |
|   | Contact dataila                                              | Delete Web-Site UR                                            | (yours)                                          | Text 💆                                                                                                    |                                                         |
|   | for the main                                                 | Log Archiving Intervals                                       | F                                                |                                                                                                    |                                                         |
|   | Monogor upor                                                 | Assessments Log Interval 1                                    | e                                                | 6 (months)                                                                                                    |                                                         |
|   | Manager user                                                 | Assessments Log Interval 2                                    |                                                  | 12 (months)                                                                                                    |                                                         |
|   |                                                              | Assessments Log Interval 3                                    |                                                  | 36 (months)                                                                                                    |                                                         |
|   |                                                              | Results Log Interval 1                                        | I                                                | D (months)                                                                                                    |                                                         |
|   | intervale at                                                 | Results Log Interval 2                                        | -<br> -                                          | IZ (months)                                                                                                    |                                                         |
|   | Intervals at                                                 | results Log interval 5                                        | ļ                                                | 50 (invitual)                                                                                                    |                                                         |
|   | archived                                                     | Personal Information Titles                                   | (enter)                                          | Add New                                                                                                    |                                                         |
|   |                                                              | Delete PI1 Title                                              | Family Name                                      |                                                                                                    |                                                         |
|   |                                                              | Delete PI2 Title                                              | Given Name                                       |                                                                                                    |                                                         |
|   |                                                              |                                                               |                                                  |                                                                                                    |                                                         |
|   |                                                              | Extra Information Strings                                     |                                                  | ·                                                                                                    |                                                         |
|   |                                                              | Store Changes Show Button                                     | Tops                                             |                                                                                                    |                                                         |
|   | Manager Master : WHC : Log-Out                               |                                                               |                                                  |                                                                                                    | _                                                       |
|   | This box switche                                             | s the download cad                                            | che on or off.                                   |                                                                                                    |                                                         |
| 1 |                                                              |                                                               |                                                  | $\mathbf{\lambda}$                                                                                                    |                                                         |
|   |                                                              |                                                               |                                                  | These windows enable the s<br>personal information that is r<br>from Trainee Users when the<br>The system defaults to the s | etting of the<br>equested<br>e first log on.<br>ettings |
|   | This box enable<br>training videos fi<br>intranet (if this h | s the system to retr<br>rom an account hol<br>as been agreed) | ieve<br>ders                                     | shown, i.e. <i>Family Name</i> an <i>Name</i>                                                                               | d <i>Given</i>                                          |
|   |                                                              |                                                               |                                                  |                                                                                                    |                                                         |

### 4.0 **RISK MANAGEMENT**

### 4.1 Overview

The Risk Management module facilitates the conducting and recording of health and safety risk assessments. This module is only available to Manager Users.

To access the Risk Management module, click on *Risk Management* on the navigation tree at the left of the screen (see below). The following Risk Manager page will appear (see below). From this page risk assessments records can be created and edited / updated.

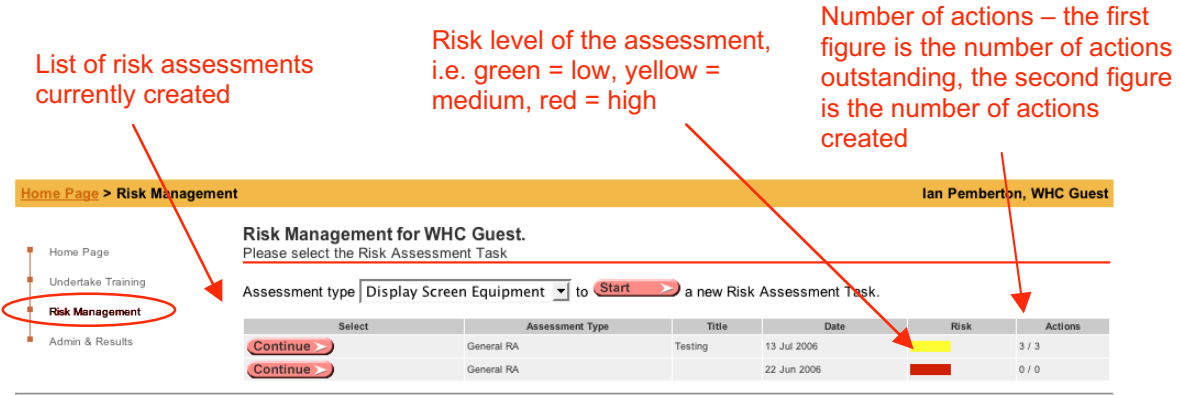

Common Master : WHC : Log-Out

### 4.2 Creating a new risk assessment

The risk management module provides a number of pre-defined hazard identification checklists (the number of checklists available are dependent on the type of account you have). Common hazard identification templates include:

- · General risk assessment (i.e. all hazards)
- Sickness absence
- Stress
- Manual handling
- Display screen equipment

To create a new risk assessment, select the type of risk assessment required from the pull down menu at the top of the Risk Manager page (circled below).

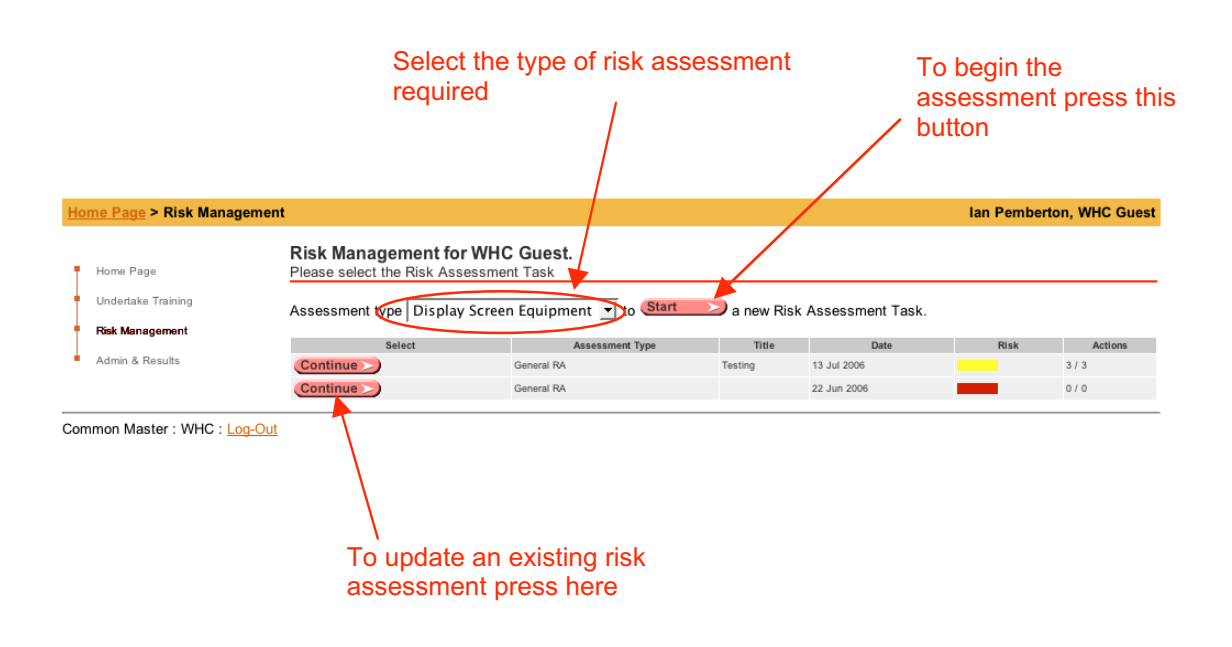

When a new risk assessment is selected, or an existing risk assessment is updated, the following page will be displayed (see below):

Enter the title of the risk assessment here (this is what will be displayed in the "Title" column on the main display on the Risk Manager page (see above).

| Home Page > Risk Manage                                  | ment > RMA Hazard List                                                                                                    | Ian Pemberton, WHC Guest                                                                                                    |
|----------------------------------------------------------|----------------------------------------------------------------------------------------------------|----------------------------------------------------------------------------------------------------|
| Home Page                                                | Health & Safety Manager<br>Risk Assessment                                                                                                    |                                                                                                    |
| Undertake Training<br>Risk Management<br>Admin & Results | INTRODUCTION<br>The Hazard Check-List and Detail pages that follow; will<br>employee's and visitor's health and safety.<br>Please note that you may need to comply with your reco                                                                         | allow you to check your working environment for any un-nessesary risks, to your mendations, to meet Health and Safety at Work rules.                                                                                                    |
|                                                          | General RA Hazard Check-List Please enter a short name for this Risk Assessment (used in selections) Optional Entries (appear in reports) Please enter a more complete description of this Risk Assessment Date of Assessment This Assessment produced by | From a legal perspective, to<br>be suitable and sufficient,<br>risk assessments must<br>have a description of the<br>situation or context within<br>which they have been<br>carried out, i.e. Where?<br>What operation / tasks?<br>Enter these details here |
|                                                          | Identify Hazards Identify the main hazards for this activity                                                                                                    | ate of the assessment                                                                                                    |
| Na                                                       | ame of the risk assessor                                                                                                    | Update / save you work by pressing this button -<br>any entries you make will not be saved until<br>this button is pressed                                                                                                    |

Scroll down the above page to access the hazard identification checklist – example shown below:

|                                                                           | Update / save you work by pressing<br>this button – any entries you make<br>will not be saved until this button<br>is pressed                                                            | Record the presence /<br>absence for each hazard<br>here |
|---------------------------------------------------------------------------|----------------------------------------------------------------------------------------------------|----------------------------------------------------------|
|                                                                           | Identify Hazards<br>Identify the main hazards for this activity                                                                                                    | Save & Refresh                                           |
| 1                                                                         | Workplace<br>Slips and Trips<br>Wet floors, greasy/dirty floors, mats that slide, tempoary spillages,misaligned floors, clutter, and trail                                               | Yes No V                                                 |
| 2                                                                         | Heating / Ventilation<br>Hot environments, cold environments, draughts, odours and lack of fresh air.                                                                                    | Yes No                                                   |
| 3                                                                         | Lighting<br>Poorly lit areas, glare and shadows.                                                                                                    | Yes No                                                   |
| 4                                                                         | Access, egress, obstructions, working space, and traffic routes<br>Insufficent space, collision vehicles, and collision with people.                                                     | Yes No                                                   |
| 5                                                                         | Fire safety<br>Sources of ignition, flammable materials, poor housekeeping, blocked escapes, blocked alarms, lack<br>fire detection, inadequate fire fighting equipment and escape plan. | Yes No<br>of signs, inadequate                           |
| 6                                                                         | Services<br>Accidental contact with: underground cables, underground pipes,overhead cables, and power supplie                                                                            | Yes No<br>s in buildings.                                |
| When a hazard i<br>menu arrow will<br>saved. Click on<br>for more detail) | s recorded (i.e. "Yes" is selected) this drop down<br>appear when the frame has been refreshed / work<br>this arrow to record details about this hazard (see 4.4                         |                                                          |

E-learning System User Manual Version 5 Page 22

### 4.3 Completing a risk assessment

To complete a risk assessment (i.e. create a permanent record which cannot be altered to provide a clear statement of the situation on a given date) go to the bottom of the relevant hazard identification checklist and click the "Finish Assessment" button (see below). This will fix the **Yes / No** answers entered and prevent any further actions from being entered. However, outstanding actions can still be updated after the **Finish Assessment** button has been clicked.

| 33                         | Working hours                                                                                                    | ()<br>Yes                                                       | C<br>No                                                          |                                   |
|----------------------------|----------------------------------------------------------------------------------------------------|-----------------------------------------------------------------|------------------------------------------------------------------|-----------------------------------|
|                            | Shift work, long hours.                                                                                                    |                                                                 |                                                                  |                                   |
| 34                         | Sickness absence management                                                                                                    | C<br>Yes                                                        | C<br>No                                                          |                                   |
|                            | Poor management of sick / absent employees which prolongs absence or promotes ill health.                                                                                                    |                                                                 |                                                                  | _                                 |
|                            |                                                                                                    |                                                                 |                                                                  | -                                 |
|                            | Other                                                                                                    |                                                                 |                                                                  |                                   |
| 35                         | Other: Please List (free text box entry)                                                                                                    | Yes                                                             | No                                                               |                                   |
|                            | Please list in hazard details.                                                                                                    |                                                                 |                                                                  |                                   |
| Fin                        | ish Assessment > Abandor                                                                                                    |                                                                 |                                                                  | _                                 |
| CBT Master : WHC : Log-Out |                                                                                                    |                                                                 |                                                                  |                                   |
|                            | Click here to finish recording your risk as<br>you have finished identifying hazards an<br>actions are required. The system will no<br>assessment to be finished until all hazar<br>(i.e. a "Yes" or "No" entry). Do not finish<br>until you are satisfied that you have ente | ssessn<br>id deci<br>ot allow<br>ds hav<br>in the as<br>ered al | nent, i.e<br>ding wh<br>v the<br>ve an er<br>ssessm<br>l actions | at<br>at<br>ntry<br>ent<br>s that |

are required (see Section 4.4)

### 4.4 Recording hazard details

When the a hazard is recorded as being present (i.e. a "Yes" entry on the hazard identification checklist) details of the hazard need to be recorded. To access the hazard detail page click on the drop-down menu arrow next to the relevant hazard (see below):

|   |                                                                                    | Click here to access th<br>recording page | ne ha     | azard detail |
|---|------------------------------------------------------------------------------------|-------------------------------------------|-----------|--------------|
| 2 | Heating / Ventilation<br>Hot environments, cold environments, draughts, odours and | d lack of fresh air.                      | (°<br>Yes | No           |
| 3 | Lighting<br>Poorly lit areas, glare and shadows.                                   |                                           | (°<br>Yes | No V         |
|   | Access carees abstructions undring anone and traffic re                            |                                           | c         | (î           |

The following hazard detail recording page will appear (see below). Enter further detail about the hazard on this page.

| Home Page > Risk Managen   | nent > RMA Hazard Li | st > RMA Hazard Detail                         |                                                                  | Ian Pemberton, WHC Guest    |
|----------------------------|----------------------|------------------------------------------------|------------------------------------------------------------------|-----------------------------|
| •                          | Risk Manager As      | sessment for WHC Gues                          | t                                                                |                             |
| Home Page                  | General RA : Check-L | list Hazard Details : Testing                  |                                                                  |                             |
| Pisk Management            | Workplace : Slips    | and trips C Unacceptable 🤄                     | Controls Required 🌕 Adequate controls                            |                             |
| Admin & Results            | Slips and Trip       | Wet floors, greasy/dirty flo                   | ors, mats that slide, tempoary spillages, misaligned floors, clu | itter, and trailing cables. |
| Admin di Nesulo            |                      | Furt                                           | her details about this hazard(s)                                 |                             |
| ord the level or           | De                   | escribe the nature                             | of the hazard here                                               |                             |
|                            | 1                    | How could                                      | people be exposed to this hazard(s)                              |                             |
|                            | Inadequate           | workplace design                               | Carpet slips at front entra                                      | ince                        |
|                            | Poor bourse          | equipment design                               | Detail how people                                                | e miaht be                  |
|                            | Lack of kn           | w-how / training                               | exposed here                                                     | <b>g</b>                    |
|                            | Risk taking          | / corner cutting                               |                                                                  |                             |
|                            | _                    | Deta                                           |                                                                  |                             |
|                            | Work syste           | r spillages<br>m to cordon off hazardous areas | Detail existing con                                              | ntrols here                 |
|                            | Regular flo          | or maintenance                                 | _                                                                |                             |
|                            | Action               | Are improvement                                | s needed? If so provide brief description                        | Add Action                  |
|                            |                      | Provide no-slip carpet                         | ing                                                              |                             |
|                            | 1                    | Describe nece                                  | essary action here                                               | Done                        |
|                            | Save D change        | s and return to Check-List.                    |                                                                  |                             |
| CBT Master : WHC : Log-Out |                      |                                                |                                                                  |                             |
|                            |                      |                                                |                                                                  |                             |
|                            |                      |                                                |                                                                  |                             |
| ck boxes provide           | e prompts            |                                                |                                                                  |                             |
| p                          |                      |                                                |                                                                  |                             |
|                            |                      |                                                |                                                                  |                             |
|                            |                      |                                                |                                                                  | Add action bo               |
|                            |                      |                                                | When an action                                                   | by clicking th              |
|                            |                      |                                                | has been                                                         | button                      |
|                            |                      |                                                | completed click                                                  |                             |
|                            |                      |                                                | this button                                                      |                             |

## **APENDIX 1 – Trainee log on instruction sheet**

## LOGGING ON INSTRUCTIONS HEALTH & SAFETY E-LEARNING SYSTEM

### **1 GETTING STARTED**

Ideally you should have for approximately half an hour (per training module) with access to a PC with the following:

- Broadband internet connection (i.e. not a normal phone line)
- Sound/speakers
- 'Flash Player' installed If not, it is free and can be downloaded from:

http://www.macromedia.com/shockwave/download

If you are logging on whilst at work all of the above should already be in place and you can go straight to the system.

### 2 THE FIRST TIME YOU ACCESS THE SYSTEM

Access the Internet (either from the *Start* menu or from the shortcut on the Desktop).

In the address bar, at the top of the page, type in the web address as it appears below and press *Enter*:

### http://www.humanfocus.org.uk/CBTbyB/Entry\_WHC.aspx

The following screen will appear...

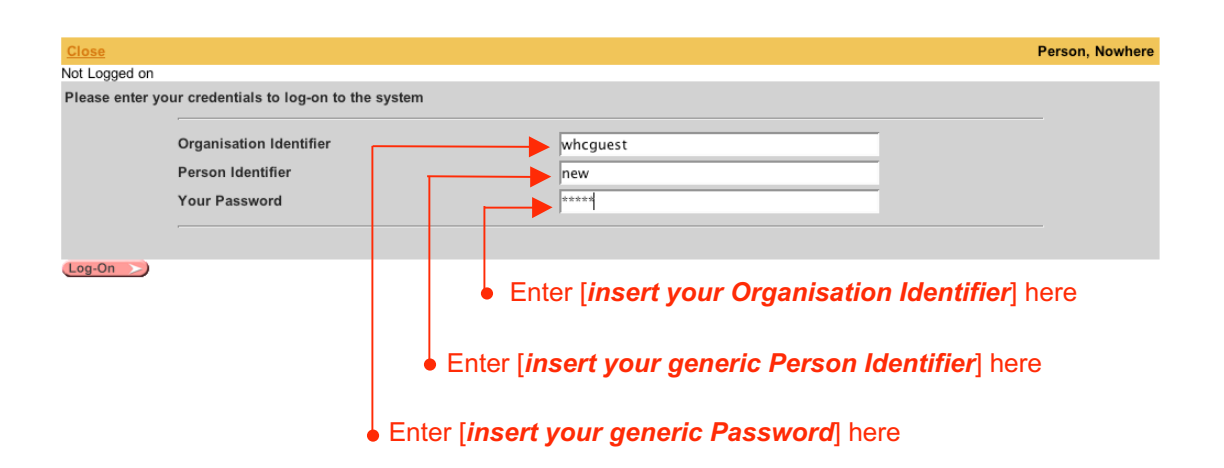

Enter the codes in the three login boxes as shown above.

When you first access the system, the following registration screen will appear – please enter your details to set up your personal account:

| Home Page > Log-In > Client D                                                               | etails                            |                                                                                                    | none, WHC Guest                                                                                                    |
|---------------------------------------------------------------------------------------------|-----------------------------------|----------------------------------------------------------------------------------------------------|----------------------------------------------------------------------------------------------------|
| Home Page                                                                                   | WHC Guest<br>Trainee Details Page |                                                                                                    |                                                                                                    |
| I ngin Page     Details Page     Undertake Training     Risk Management     Admin & Results |                                   | Organisation Identifier<br>Trainee Identifier<br>Trainee e-Mail<br>Family Name<br>Given Name<br>Site / Location<br>Department<br>Training Set | whcguest                                                                                                    |
| Common Master : WHC : Log-Out                                                               | -1 Save Details                   |                                                                                                    | <ul> <li>Select the option(s) from these windows.</li> <li>Please note, some of these windows might be blank – if they are please ignore.</li> </ul>                                |
|                                                                                             |                                   |                                                                                                    | Enter your personal identifier here, i.e. the first 2 letters of your first name, followed by the first letter of your middle name, followed by the first 2 letters of your surname |

Whatever you enter in the *Trainee Identifier* box (see above) will become your personal identification code, i.e. it is like your PIN number. Our organization has adopted a system that utilizes letters from your name. So, please enter the first 2 letters of your first name, followed by the first letter of your middle name, followed by the first 2 letters of your surname, i.e. some called <u>Mark Stephen Rogers would enter *masro* in the *Trainee Identifier* box. Please take care to enter this information correctly.</u>

#### **3 THE SECOND AND SUBSEQUENT TIMES YOU ACCESS THE SYSTEM**

On your second and subsequent visits to the system please use your personal trainee identifier – this should be entered in the *Trainee Identifier* box (see below). You will find that the system then recognises you and presents you with your previous training records. So on subsequent visits you will enter the following to access the system:

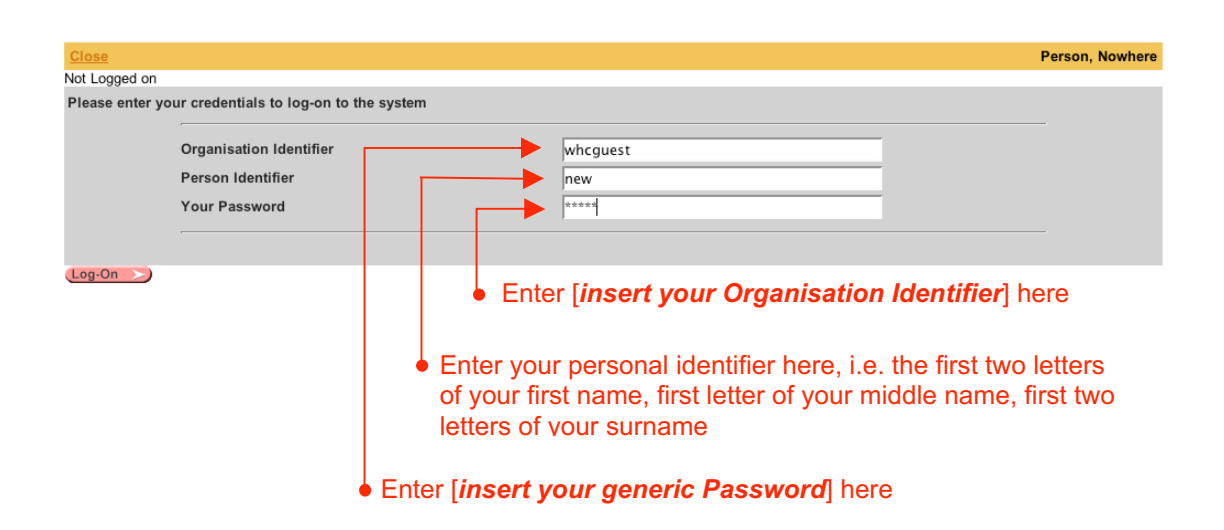

### **4 ACCESS THE TRAINING PROGRAMMES**

Once you have logged on the following 'Home Page' will appear. To access the training click on 'Undertake Training' on the top menu bar:

| Home Page          |                                                                       | Ian Pemberton, WHC Guest |
|--------------------|-----------------------------------------------------------------------|--------------------------|
| Home Page          | Welcome lan Pemberton<br>Manager from WHC Guest                       |                          |
| Login Page         | Home Page                                                             |                          |
| Undertake Training | Thank you for visiting our web-site.                                  |                          |
| Risk Management    | Your browser must allow cookies in order to use this web application. |                          |
| Admin & Results    |                                                                       |                          |
|                    |                                                                       |                          |

Common Master : WHC : Log-Out

The following training menu frame will appear (see below). Select which training you wish to take from the options.

| ome Page > Undertake Tr            | aining                                                   |                          |        | lan Pemberto    | n, WHC Guest |
|------------------------------------|----------------------------------------------------------|--------------------------|--------|-----------------|--------------|
| Home Page                          | Programme Selection<br>Please select the required progra | amme package             |        |                 |              |
| Undertake Training                 |                                                          | Program Title            | Code   | Last Date       | Outcome      |
| My Results                         | Select Introduction to Risk Ass                          | essment                  | WHC001 | Tue 05 Sep 2006 | Movie        |
|                                    | Select Making Risk Assessmen                             | t Effective              | WHC002 | Thu 13 Jul 2006 | Movie        |
| <ul> <li>My Assessments</li> </ul> | Select Conducting health and s                           | afety training           | WHC003 | Tue 05 Sep 2006 | Movie        |
| Risk Management                    | Select Health & Safety in Offic                          | as - Intro for all Emps  | WHC004 | Thu 22 Jun 2006 | Movie        |
| Admin & Results                    | Select Health & Safety in Indus                          | try - Intro for all Emps | WHC005 | none            | -            |
|                                    | Select Essentials of manual ha                           | ndling risk assessment   | WHC006 | Thu 13 Jul 2006 | Movie        |
|                                    | Select Manual handling in Offic                          | es                       | WHC008 | none            | -            |
|                                    | Select Manual handling in Ware                           | houses                   | WHC009 | Tue 05 Sep 2006 | Movie        |
|                                    | Select Manual handling in Cate                           | ing                      | WHC010 | none            | -            |
|                                    | Select Essentials of display so                          | reen risk assessment     | WHC011 | none            | -            |
|                                    | Select Display Screen Work                               |                          | WHC013 | Mon 04 Sep 2006 | Movie        |
|                                    | Select >>> Working safely with lapt                      | ops                      | WHC014 | Thu 22 Jun 2006 | Movie        |

The programme will take a short time to load and then starts; simply listen and watch, and, follow the prompts when asked. Each programme takes approximately 20 minutes. Please make sure you have enough uninterrupted time to complete the training.

If the keyboard is idle (i.e. you walk away from the computer and do not click when prompted) the programme will disconnect after 5 minutes. At the end of the training programme there is a short test.